# Anmeldung zum Moodle-Kurs "IT-Support"

 Website:
 moodle @ Hochschule Niederrhein

 Kurs:
 IT-Support

 Buch:
 Anmeldung zum Moodle-Kurs "IT-Support"

 Gedruckt vor:
 Birgit Hücking

 Datum:
 Mittwoch, 10. April 2019, 19:05

### Inhaltsverzeichnis

- 1. Anmeldung an Moodle
- 2. Datenverarbeitung und Nutzungsbedingungen
- 3. Kurs suchen
- 4. Einschreibung in den Kurs
- 5. Zugriff auf den Kurs

### 1. Anmeldung an Moodle

#### 1. Aufruf der Webseite

Rufen Sie die Webseite https://moodle.hsnr.de auf.

Klicken Sie oben rechts auf "Login".

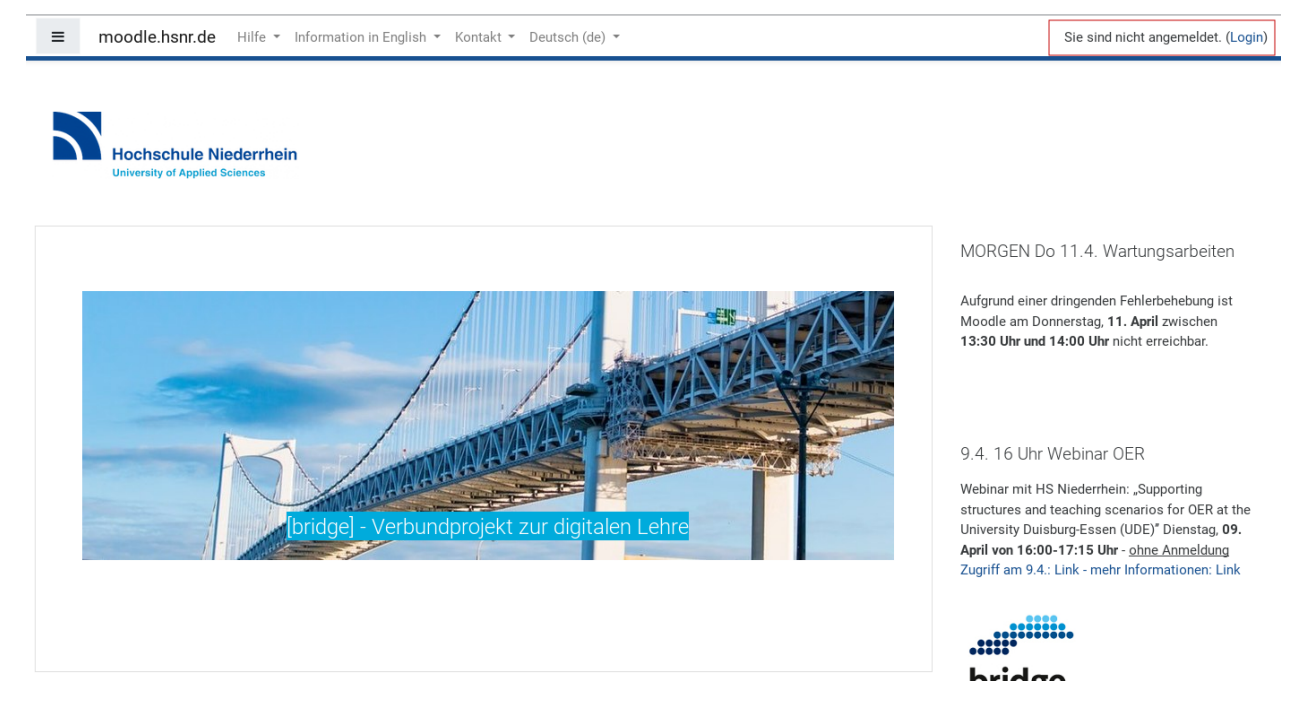

#### 2. Anmeldung am System

Melden Sie sich mit den Daten Ihres Hochschulaccounts am System an.

| Hochschule Niederrhein<br>University of Applied Sciences |                                      |
|----------------------------------------------------------|--------------------------------------|
| mamus000                                                 | Anmeldename oder Kennwort vergessen? |
| •••••                                                    | Cookies müssen aktiviert sein! 👔     |
| Anmeldenamen merken                                      |                                      |
| Login                                                    |                                      |

### 2. Datenverarbeitung und Nutzungsbedingungen

Bei der ersten Anmeldung werden Sie aufgefordert, der Datenverarbeitung zuzustimmen und die Nutzungsbedingungen zu akzeptieren.

#### 1. Einwilligungserklärung zur Datenverarbeitung

Die Einwilligungserklärung wird Ihnen angezeigt.

| ≡ moodle.hsnr.de Hilfe ▼                                            | Information in English 👻 Kontakt 👻 Deutsch (de) 👻                                                                                                    |
|---------------------------------------------------------------------|----------------------------------------------------------------------------------------------------|
| <ul> <li>Startseite</li> <li>Dashboard</li> <li>Kalender</li> </ul> | moodle @ Hochschule Niederrhein<br>Startseite / Richtlinien und Bestätigungen / Einwilligungserklärung                                                                                                    |
| 🗋 Meine Dateien                                                     | Einwilligungserklärung                                                                                                    |
|                                                                     | Bitte lesen Sie unsere Regelungen zur "Einwilligungserklärung"                                                                                                    |
|                                                                     | Ich erkläre hiermit mein Einverständnis zur Verarbeitung meiner personenbezogenen Daten auf der eLearning-Plattform Moodle<br>Moodle.                                                                                                    |
|                                                                     | Einverständniserklärung zur Verarbeitung meiner personenbezogenen Daten im Rahmen der eLearning-Plattform Moodle durch<br>- auf der Grundlage der Nutzungsbedingungen der eLearning-Plattform Moodle -                                                         |
|                                                                     | Die E-Learning-Verfahren auf der Lernplattform Moodle an der Hochschule Niederrhein (s. § 2 Ziffer 1 der Nutzungsbedingunger                                                                                                    |
|                                                                     | Die Verarbeitung Ihrer Daten ist zur Nutzung der E-Learning-Verfahren auf der Lernplattform Moodle an der Hochschule Niederri                                                                                                    |
|                                                                     | Die Verarbeitung Ihrer Daten im Rahmen der E-Learning-Verfahren auf der Lernplattform Moodle an der Hochschule Niederrhein                                                                                                    |
|                                                                     | Folgende Kategorien Ihrer personenbezogenen Daten werden verarbeitet:                                                                                                    |
|                                                                     | Anmeldedaten: Folgende Daten sind an der HS Niederrhein bereits gespeichert und werden bei der ersten Anmeldung (Registrie                                                                                                    |
|                                                                     | Der Anmeldename. Dieser entspricht dem Hochschulaccount. Bei Personen ohne Hochschulaccount entspricht er einem Ann     Das Kennwort. Das Kennwort des Hochschulaccounts wird nur geprüft, aber nicht gespeichert. Bei Personen ohne Hochschu     Ihr Nachname |

Lesen Sie der Erklärung durch und klicken Sie unten auf "Weiter".

entsprechende Verarbeitung sprechen, wie insbesondere für folgende Zwecke:

- Maßnahmen zur Weiterentwicklung von moodle Dienstleistungen und Produkte
- Prüfung und Optimierung von Verfahren zur Bedarfsanalyse;
- Geltendmachung rechtlicher Ansprüche und Verteidigung bei rechtlichen Streit
- Gebäude- und Anlagensicherheit (z. B. durch Zutrittskontrollen und Videoüberw
- Weiterentwicklung bestehender Systeme und Prozesse;
- interne und externe Untersuchungen, Sicherheitsüberprüfungen;
- Erhalt und Aufrechterhaltung von Zertifizierungen privatrechtlicher oder behörd

Weitergehenden Informationen nach §§ 13/14 DSGVO finden Sie in der Datensch

Weiter

2. Nutzungsbedingungen

Die Nutzungsbedingungen werden Ihnen angezeigt.

moodle.hsnr.de Hilfe • Information in English • Kontakt • Deutsch (de) •

| 🖀 Startseite        | moodle @ Hochschule Niederrhein                                                                                                    |
|---------------------|----------------------------------------------------------------------------------------------------|
| Bashboard           | Startseite / Richtlinien und Bestätigungen / Nutzungsbedingungen                                                                                                    |
| 🛗 Kalender          |                                                                                                    |
| Meine Dateien       | Nutzungsbedingungen                                                                                                    |
|                     | Bitte lesen Sie unsere Regelungen zur "Nutzungsbedingungen"                                                                                                    |
|                     | Ich habe zur Kenntnis genommen, dass die Nutzung von Moodle ausschließlich auf der Grundlage der nachstehenden "Allgemeinen Nutzungsbedingung<br>möglich ist.                                                                                                    |
|                     | Allgemeine Nutzungsbedingungen<br>für E-Learning an der Hochschule Niederrhein auf der Lernplattform Moodle                                                                                                    |
| § 1 Geltungsbereich | § 1 Geltungsbereich                                                                                                    |
|                     | (1) Diese Nutzungsbedingungen gelten für das Erheben, Verarbeiten und Nutzen personenbezogener Daten der Nutzer von E-Learning-Verfahren auf der wissenschaftlichen Aus- und Weiterbildung verwendet werden.                                                                                                    |
|                     | (2) Die Nutzung der E-Learning-Plattform (Moodle) der Hochschule Niederrhein (HS Niederrhein) ist für alle Mitglieder und Angehörige wie z.B. Gast- un                                                                                                    |
|                     | § 2 Begriffsbestimmungen                                                                                                    |
|                     | Im Sinne dieser Nutzungsbedingungen sind                                                                                                    |
|                     | <ol> <li>E-Learning-Verfahren netzangebundene Lern- und Lehrverfahren auf der E-Learning- Plattform Moodle der Hochschule Niederrhein (HS Niederrhein<br/>Weiterbildung erheben, verarbeiten und nutzen, und darauf zielen, das Lernen der Nutzer zu fördern. Die Vornahme von Lern- und Leistungskontroll</li> </ol> |

Lesen Sie der Bedingungen durch und klicken Sie unten auf "Weiter".

| : 1/              | 1 Änderung der Nutzungsbedingungen                                                                                                    |
|-------------------|----------------------------------------------------------------------------------------------------|
| ,                 |                                                                                                    |
| 1)<br>Allg        | Die Hochschule Niederrhein behält sich vor, diese Nutzungsbedingungen mit Wirkung fi<br>emeinen Nutzungsbedingungen konkretisiert oder erweitert werden.                                                              |
| 2)                | Änderungen der Nutzungsbedingungen müssen schriftlich auf dieser Lernplattform mit                                                                                                    |
| 3)                | In dem Fall werden die Nutzer bei der nachfolgenden Nutzung der Lernplattform moodle                                                                                                    |
| <b>;</b> 1        | 5 Auskunfts- und Berichtigungsrechte                                                                                                    |
| Vac<br>rerl<br>Mo | h dem Datenschutzgesetz Nordrhein-Westfalen (DSG NRW) haben Sie das Recht, auf An<br>angen (§§ 18, 19 DSG NRW). Bitte richten Sie Ihr Auskunfts- oder Berichtigungsersuchen<br>odle und dessen Nutzung zur Verfügung. |

#### 3. Zustimmung

Stimmen Sie der Einwilligungserklärung sowie den Nutzungsbedingungen zu, um Moodle nutzen zu können.

| A Startseite    | moodle @ Hochschule Niederrhein                                                                                                |
|-----------------|----------------------------------------------------------------------------------------------------|
| n Dashboard     | Startseite / Richtlinien und Bestätigungen                                                                                     |
| 🛗 Kalender      |                                                                                                    |
| 💾 Meine Dateien | Sie müssen alle Teilen der Richtlinie bestätigen, um fortzufahren.                                                             |
|                 | Bestätigung                                                                                                    |
|                 | Bitte stimmen Sie den folgenden Richtlinien zu                                                                                 |
|                 | Einwilligungserklärung                                                                                                    |
|                 | Ich erkläre hiermit mein Einverständnis zur Verarbeitung meiner personenbezogenen Daten auf der eLearning-Plattforn<br>Moodle. |
|                 | Sie finden den vollständigen Text hier: Einwilligungserklärung                                                                 |
|                 | Ich stimme Einwilligungserklärung zu                                                                                           |
|                 | Nutzungsbedingungen                                                                                                    |
|                 | lch habe zur Kenntnis genommen, dass die Nutzung von Moodle ausschließlich auf der Grundlage der nachstehenden<br>möglich ist. |
|                 | Sie finden den vollständigen Text hier: Nutzungsbedingungen                                                                    |
|                 | Ich stimme Nutzungsbedingungen zu 0                                                                                            |
|                 | Pflichtfelder ()                                                                                                    |
|                 | Weiter                                                                                                    |

### 3. Kurs suchen

Geben Sie auf der Startseite in das Suchfeld "IT-Support" ein.

| ≡ moodle.hsnr.de Hilfe ▼                                                                           | Information in English 👻 Kontakt 👻 Deutsch (de) 👻                                                                               |
|----------------------------------------------------------------------------------------------------|----------------------------------------------------------------------------------------------------|
| <ul> <li>▲ Startseite</li> <li>▲ Dashboard</li> <li>▲ Kalender</li> <li>▲ Meine Dateien</li> </ul> | Das Moodle-Handbuch                                                                                                    |
|                                                                                                    | Kurse suchen it-support Start ?<br>Kursliste<br>Moodle-Kurs für Tutorinnen und Tutoren<br>Dieser moodle-Ku<br>Funktionen und Ei |

Der Kurs "IT-Support" wird Ihnen als Suchergebnis angezeigt.

| Startseite    | moodle @ Hochschule Niederrhein                                                                                                    |                                                                                                    |                                 |
|---------------|----------------------------------------------------------------------------------------------------|----------------------------------------------------------------------------------------------------|---------------------------------|
| B Dashboard   | Startseite / Kurse / Suchen / it-support                                                                                                    | Kurse suchen                                                                                                    | it-support Start                |
| 🗎 Kalender    |                                                                                                    |                                                                                                    |                                 |
| Meine Dateien | Suchergebnisse: 1                                                                                                    |                                                                                                    |                                 |
|               | Chrperson: Matthias Afhüppe Lehrperson: Sandra Fischer Lehrperson: Sondra Fischer Lehrperson: Florian Gasser Lehrperson: Marc Helpenstein Lehrperson: Marc Helpenstein Lehrperson: Kay Klästermann Lehrperson: Kay Klästermann Lehrperson: Kay Klästermann Lehrperson: Hans-Dieter Roemgens Lehrperson: Ahmad Scherzad Lehrperson: Ahmad Scherzad Lehrpe | Informationen des IT-Support<br>Anleitungen und Downloads für Dienste und Softwareangebote der K<br>Der Einschreibeschlüssel lautet: it-support | S<br>Kursbereich: Verschiedenes |

## 4. Einschreibung in den Kurs

Klicken Sie auf den Namen des Kurses. Sie werden nun aufgefordert, den Einschreibeschlüssel für den Kurs einzugeben.

Dieser lautet für den Kurs "IT-Support": it-support

Klicken Sie anschließend auf "Einschreiben".

| ≡ moodle.hsnr.de Hilf                           | e × Information in English × Kontakt × Deutsch (de) ×                                                                                                    |
|-------------------------------------------------|----------------------------------------------------------------------------------------------------|
| 🞓 IT-Support                                    | IT-Support<br>Startseite / Kurse / Verschiedenes / IT-Support / Mich in diesem Kurs einschreiben / Einschreibeoptionen                                                                                                    |
| <ul> <li>Dashboard</li> <li>Kalender</li> </ul> | Einschreibeoptionen                                                                                                    |
| Meine Dateien                                   | <ul> <li>Chrestopport</li> <li>Lehrperson: Matthias Afhüppe</li> <li>Lehrperson: Lucas Algaßen</li> <li>Lehrperson: Sandra Fischer</li> <li>Lehrperson: Florian Gassner</li> <li>Lehrperson: Florian Gassner</li> <li>Lehrperson: Florian Gassner</li> <li>Lehrperson: Borian Gassner</li> <li>Lehrperson: Borian Gassner</li> <li>Lehrperson: Marc Helpenstein</li> <li>Lehrperson: Kay Küstermann</li> <li>Lehrperson: Manuel Möller</li> <li>Lehrperson: Manuel Möller</li> <li>Lehrperson: Manuel Möller</li> <li>Lehrperson: Markus Zimmermann</li> </ul> |
|                                                 | Einschreibeschlüssel ••••••                                                                                                    |
|                                                 | Einschreiben                                                                                                    |

### 5. Zugriff auf den Kurs

Sie haben nun Zugriff auf den Kurs "IT-Support".

| ■ moodle.hsnr.de Hilfe                                                              | <ul> <li>Information in English          <ul> <li>Kontakt              <ul></ul></li></ul></li></ul>                                                                                             |
|-------------------------------------------------------------------------------------|----------------------------------------------------------------------------------------------------|
| <ul> <li>☞ IT-Support</li> <li>● Teilnehmer/innen</li> <li>● Bewertungen</li> </ul> | IT-Support<br>Startseite / Meine Kurse / IT-Support                                                                                                    |
| Startseite     Bashboard                                                            | IT-Support der Hochschule Niederrhein<br>Der IT- Support befasst sich mit allen Problemen und Fragen, die im Umgang mit den IT-Services und -Systemen der Hochschule Nie                         |
| Halender                                                                            | Unsere IT-Servicecenter<br>Krefeld-Süd -D E15 (Seiteneingang) -Montag bis Freitag, 8:00 Uhr bis 16:00 Uhr                                                                                        |
| Meine Dateien Meine Kurse                                                           | Krefeld-West -P 113 -Mittwoch, 13:00 Uhr bis 15:00 Uhr (nur in der Vorlesungszeit, in geraden Kalenderwoch<br>Mönchengladbach-N E25 (im Foyer rechts)-Montag bis Freitag, 8:00 Uhr bis 16:00 Uhr |
| ाट IT-Support                                                                       | E-Mail-Support Telefonsupport Faxsupport<br>it-support@hs-niederrhein.de +49 (0)2151 822-2222 +49 (0)2151 822-85-2222<br>+49 (0)2161 186-2222 +49 (0)2161 186-85-2222                            |
|                                                                                     | HelpDesk<br>Im Kundenportal des HelpDesk haben Sie Einblick in die von Ihnen gestellten Anfragen an den IT-Support.                                                                              |

Bei einer erneuten Anmeldung an Moodle erscheint der Kurs auch in der Liste "Meine Kurse".

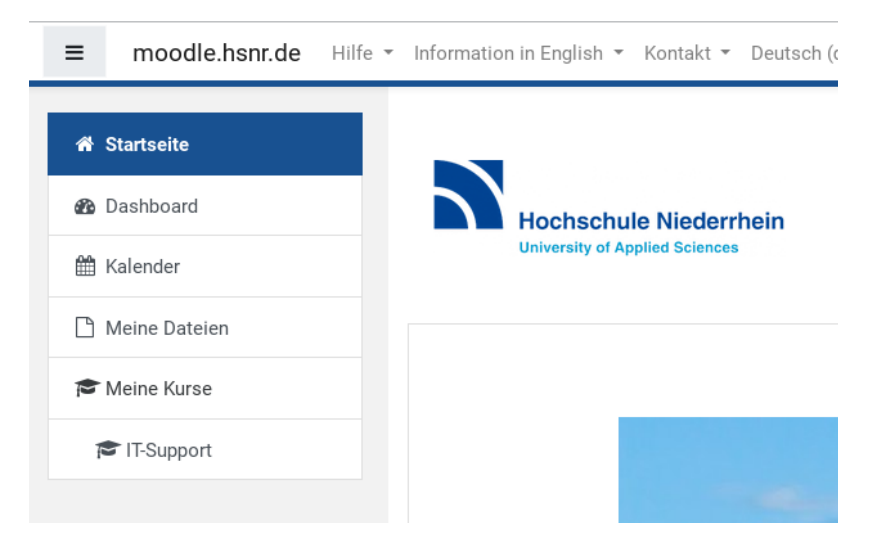